**RED POINT SOFTWARE SOLUTIONS** 

# **GHID STUDENT PLATFORMA E-LEARNING**

© RED POINT SOFTWARE SOLUTIONS IASI Bd. Poitiers. Nr. 16 Phone +40 232 263 131 • Email office@rpss.ro

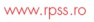

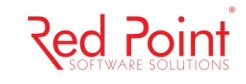

#### Cum pot accesa platforma e-learning?

Vei putea accesa platforma de pe orice dispozitiv de tip calculator/desktop/tableta/telefon mobil care are acces la reteaua Internet si la un browser de navigare updatat.

#### Care este adresa web a platformei?

Platforma este disponibila online la adresa http://elearning.upet.ro

### Ce voi gasi la adresa elearning.upet.ro?

La adresa elearning.upet.ro vei avea acces, in prima faza, la informatiile disponibile in zona publica a platformei, informatii de tip Evenimente publice, Informatii despre Universitatea, Ghidul de utilizare al platformei, un formular de contact, etc.

| Bine ai venit! Universitatea Bioterra 🗸                                                                    |                                                                                                    | Acces studer                      |
|----------------------------------------------------------------------------------------------------|----------------------------------------------------------------------------------------------------|-----------------------------------|
| Bine ai venit pe platform<br>acces, te rugam contact<br>Acces studenti                                     | a E-learning. Accesul la cursuri si examene este dedicat studentilor Universi<br>eaza Universitatea. | itatii. Daca nu ai inca datele de |
| Iniversitatea Bioterra                                                                                     | Evenimente                                                                                           |                                   |
| ▶ Despre Universitatea "Bioterra"                                                                          | Nu exista nicun eve                                                                                  | eniment                           |
| imp petrecut in aplicatie: Contorizarea timpului p<br>Iniversitatea Bioterra - Platforma E-Learning , Copy | petrecut in aplicatie este disponibila doar pentru utilizatorii logati<br>right @ v.2.0              |                                   |
| Contact Help Online                                                                                        |                                                                                                    |                                   |

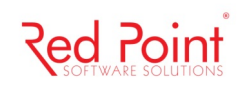

## La ce informatii am acces din contul meu?

| ACADEMIS<br>Platforma universitara de educatie la distanta si <u>c</u>                                                 | jestionare a studentilor      |                    |                                    |                    |
|----------------------------------------------------------------------------------------------------|-------------------------------|--------------------|------------------------------------|--------------------|
| Bine ai venit! Universitatea Bioterra 🗸                                                                                |                               |                    |                                    |                    |
| Sontul meu Ei Avizier                                                                                                  | Discipline                    | 핟 Evaluari         | Mesagerie                          | Deconectare        |
| Universitatea Bioterra<br>▶ Despre Universitatea "Bioterra"                                                            |                               |                    | Evenimente<br>Nu exista nicun ever | niment             |
| Timp petrecut in aplicatie: 00:18:26<br>Universitatea Bioterra - Platforma E-Learning , Copyrig<br>Contact Help Online | ht @ v.2.0                    |                    |                                    |                    |
| De pe pagina<br>ACADEMIS<br>Platforma universitara de educatie la distanta si q                                        | ai posibilitat                | ea sa vizualize    | zi si sa verifici datel            | e tale personale.  |
| Bine ai venit! Universitatea Bioterra 🗸                                                                                |                               |                    |                                    |                    |
| Contul meu E Avizier                                                                                                   | Discipline                    | 👉 Evaluari         | Mesagerie                          |                    |
| Bine ai venit,                                                                                                    |                               |                    |                                    | Date personale     |
| Datele tale inregistrare la universitate sunt:<br>Nume:                                                                |                               |                    |                                    | Plan de invatamant |
| GNP:<br>Email:<br>Daca datele specificate mai sus nu sunt corecte sau su                                               | e modifica, te rugam contacte | aza Universitatea. |                                    |                    |
| Timp petrecut in aplicatie: 00:18:53<br>Universitatea Bioterra - Platforma E-Learning , Copyrig                        | ht @ v.2.0                    |                    |                                    |                    |
| Contact Help Online                                                                                                    |                               |                    |                                    |                    |

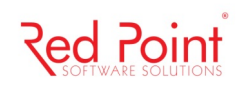

#### De asemenea ai posibilitatea sa iti vizualizezi planul de invatamant

| 👸 Contul me | u 🗄 Avizier 🖹 Discipline 🙋 Evaluari 🗠 Me                          | sagerie        | Deconectare        |
|-------------|-------------------------------------------------------------------|----------------|--------------------|
|             |                                                                   |                |                    |
| Anul 3 (20  | 17-2018) - Sem. I                                                 |                | Date personale     |
| Cod         | Disciplina                                                        | Nr.<br>credite | Plan de invatamant |
| IDDI29      | TEHNICA SI ARTA CULINARA                                          | 3              |                    |
| ISDI24      | TEHNOLOGIA PRELUCRARII PRODUSELOR VEGETALE                        | 4              |                    |
| 3           | PRACTICA                                                          | 4              |                    |
| IDDI27      | CONSTRUCTII AGROTURISTICE SI PENTRU ALIMENTATIE PUBLICA           | 2              |                    |
| IDDI27P     | CONSTRUCTII AGROTURISTICE SI PENTRU ALIMENTATIE PUBLICA - PROIECT | 2              |                    |
| IDDI28      | CONTABILITATE                                                     | 4              |                    |
| IDDI30      | BAZELE ALIMENTATIEI RATIONALE                                     | 4              |                    |
| ISDI31      | ARHITECTURA PEISAGERA                                             | 3              |                    |
| ISDI32      | MANAGEMENTUL MEDIULUI                                             | 4              |                    |
| ISDO32      | MANAGEMENTUL CALITATII IN AGROTURISM SI ALIMENTATIE PUBLICA       | 4              |                    |

Avizier De pe pagina

ai posibilitatea sa vizualizezi lista evenimentelor la care ai acces, impreuna cu calendarul acestor evenimente. 

| ल Contul meu                                                                                              | i≡ Avizier                  | Discipline | 🖄 Evaluari | Mesagerie |     |     |
|----------------------------------------------------------------------------------------------------|-----------------------------|------------|------------|-----------|-----|-----|
| o o Azi                                                                                                   | aprilie 2018 Lună Săptămână |            |            |           |     |     |
| Lun                                                                                                    | Mar                         | Mie        | Joi        | Vin       | Sâm | Dum |
| 26                                                                                                    | 27                          | 28         | 29         | 30        | 31  | 1   |
| 2                                                                                                    | 3                           | 4          | 5          | 6         | 7   | 8   |
| 9                                                                                                    | 10                          | 11         | 12         | 13        | 14  | 15  |
| 16                                                                                                    | 17                          | 18         | 19         | 20        | 21  | 22  |
| 23                                                                                                    | 24                          | 25         | 26         | 27        | 28  | 29  |
| 20                                                                                                    | 1                           | 2          |            | 1         |     |     |
| 30                                                                                                    | 1                           | 2          | 3          | 4         | 5   | b   |
| Timp petrecut in aplicatie: 00:20:03<br>Universitatea Bioterra - Platforma E-Learning , Copyright @ v.2.0 |                             |            |            |           |     |     |

Contact Help Online

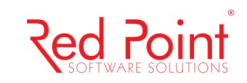

Discipline

Evaluari

De pe pagina ai posibilitatea sa vizualizezi lista disciplinelor din planul tau de invatamant, poti vizualiza profesorul coordonator si poti accesa unitatile de invatare asociate acestora precum si documentele disciplinei precum orar sau descriere.

| 😥 Contul meu                                           | E Avizier                     | Discipline      | 핟 Evaluari     | Mesagerie       |           |  |  |
|--------------------------------------------------------|-------------------------------|-----------------|----------------|-----------------|-----------|--|--|
| Home / Disciplinele mele                               |                               |                 |                |                 |           |  |  |
|                                                        |                               |                 |                | Cauta           | Reseteaza |  |  |
| < 1 2 3 4                                              | <b>1 2 3 4 5 6 7  10 11 </b>  |                 |                |                 |           |  |  |
| Anul 3 (2017-201<br>TEHNOLOGI)<br>Profesor Coordonator | 8) - Sem. I<br>A PRELUCRARII  | PRODUSELOR      | VEGETALE       |                 |           |  |  |
| III Unitati de Invata                                  | Documente discipli            | na <del>-</del> |                |                 |           |  |  |
| Anul 3 (2017-201<br>CONSTRUCT<br>Profesor Coordonator  | 8) - Sem. I<br>FII AGROTURIST | ICE SI PENTRU A | ALIMENTATIE PU | BLICA           |           |  |  |
| III Unitati de Invata                                  | Documente discipli            | na 🗸            |                |                 |           |  |  |
| Anul 3 (2017-201<br>CONSTRUCT                          | 8) - Sem. I<br>FII AGROTURIST | ICE SI PENTRU / | ALIMENTATIE PU | BLICA - PROIECT |           |  |  |

De pe pagina ai posibilitatea sa vizualizezi lista evaluarilor ce sunt in curs la materiile din planul tau de invatamant precum si evaluarile pe care le-ai finalizat.

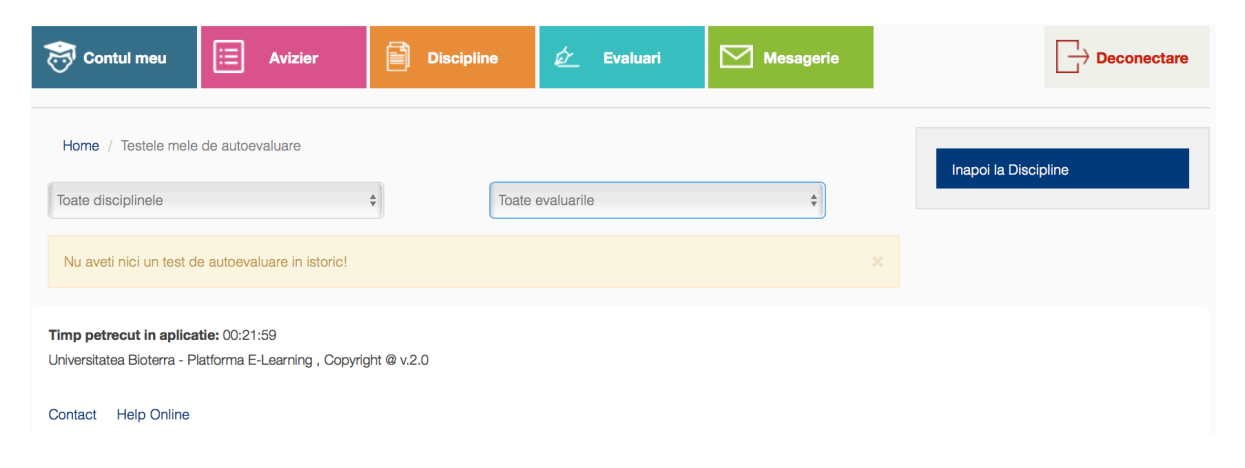

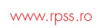

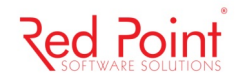

| De pe pagina<br>transmiti mesaje.                                                               | ai posibilitat | ea sa vizualize | zi mesajele ce iti s | sunt destinate precum si sa         |
|-------------------------------------------------------------------------------------------------|----------------|-----------------|----------------------|-------------------------------------|
| Sontul meu III Avizier                                                                          | Discipline     | 🖉 Evaluari      | Mesagerie            |                                     |
| Nu exista mesaje                                                                                |                |                 |                      | Vizualizare mesaje<br>Trimite mesaj |
| Timp petrecut in aplicatie: 00:22:55<br>Universitatea Bioterra - Platforma E-Learning , Copyrig | ht @ v.2.0     |                 |                      |                                     |
| Contact Help Online                                                                             |                |                 |                      |                                     |